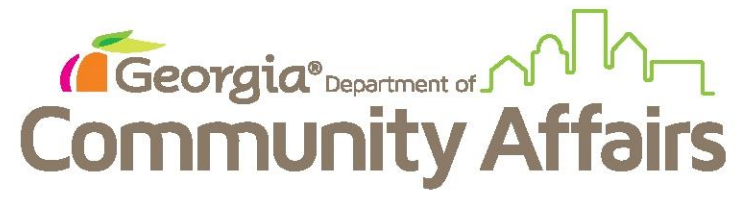

Data Quality Clean Up: Q4: Destination

If you are showing an error in Q4 Destination, locate the clients in the Data Quality Detail Report and search for them in Dashboard. When you have located their account, click the blue button under enrollments and click Exit the Enrollment.

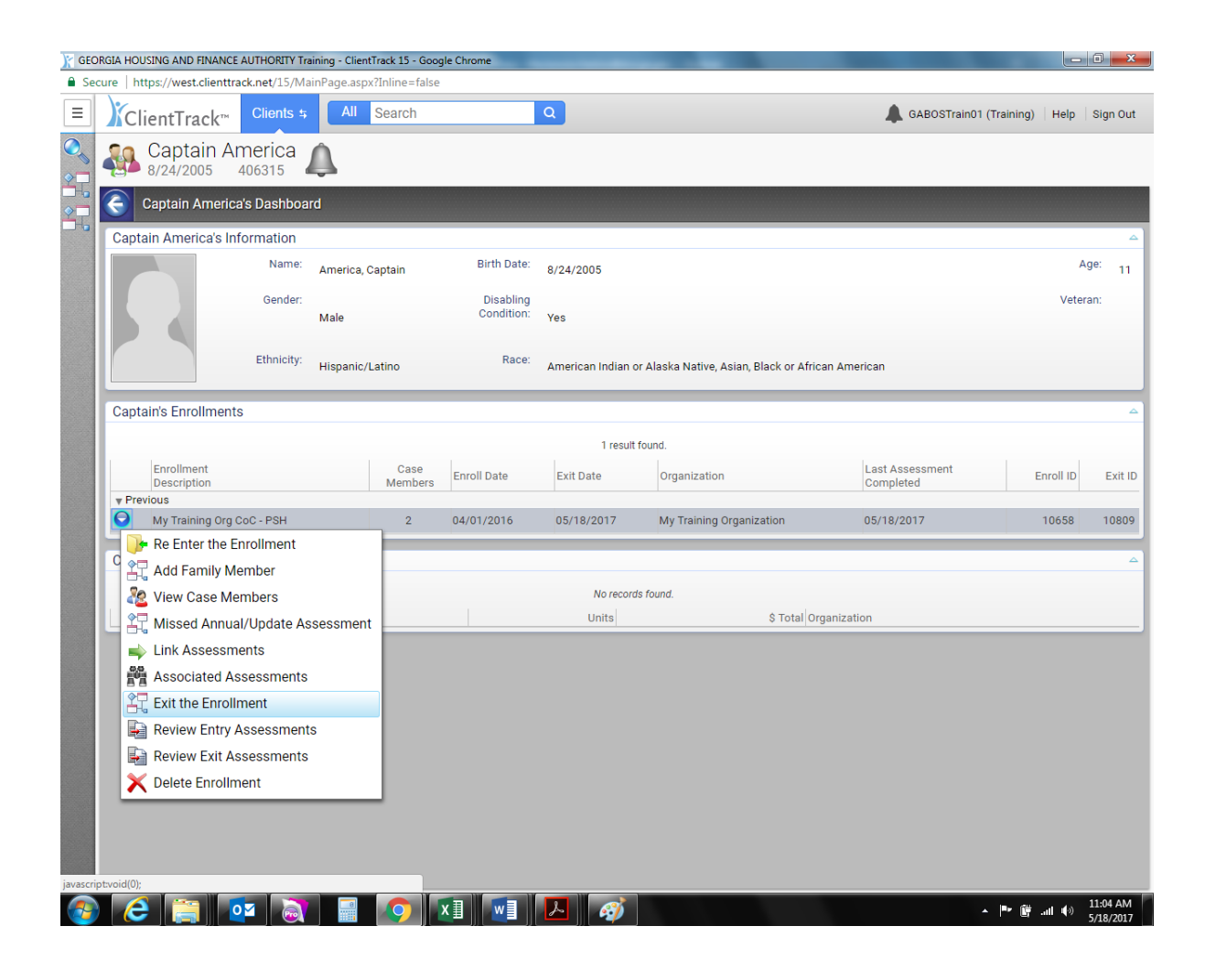

On this screen you will see either Data Not Collected, Don't Know, Refused under Destination. Do not make something up to correct the error if this is a true answer. If it is, provide a reason for that answer.

| 🔒 Se                                                                                                    | cure   https://west.clienttrack.net | t/15/MainPage.aspx                 | ?Inline=false                             |                             |                         |               |
|----------------------------------------------------------------------------------------------------|-------------------------------------|------------------------------------|-------------------------------------------|-----------------------------|-------------------------|---------------|
| Ξ                                                                                                    | ClientTrack™ <sup>Clie</sup>        | ients 🕸 🛛 All                      | Search Q                                  |                             | GABOSTrain01 (Training) | Help Sign Out |
| <ul> <li></li> <li></li> <li><!--</td--><td>Captain Amer 8/24/2005 4063</td><td>rica 🔔</td><td></td><td></td><td></td><td></td></li></ul> | Captain Amer 8/24/2005 4063         | rica 🔔                             |                                           |                             |                         |               |
| <u>⊇</u> -6<br>2₽                                                                                                    | Captain America's Da                | ashboard                           |                                           |                             |                         |               |
| GEC                                                                                                    | RGIA HOUSING AND FINANCE AUTHO      | t/15/MainPage.aspx                 | Irack 15 - Google Chrome<br>?Inline=false | Andrew Line                 |                         |               |
| Ξ                                                                                                    | ClientTrack™ <sup>Clie</sup>        | ients 🛊 🛛 All                      | Search Q                                  |                             | GABOSTrain01 (Training) | Help Sign Out |
| <b>⊘</b><br><b>2</b> 7                                                                                                    | Captain Amer<br>8/24/2005 4063      | rica 🔔                             |                                           |                             |                         |               |
| *C                                                                                                    | HUD Program<br>Exit                 | Captain Amer<br>To exit the client | rica's Dashboard > / Enrollment           | Exit<br>te and Destination. |                         | <b>3</b> 🖨    |
|                                                                                                    | и х                                 |                                    |                                           |                             |                         |               |
|                                                                                                    | Exit Enrollment                     | Exit Date:*                        | 05/18/2017                                |                             |                         |               |
|                                                                                                    | Exit Assessments                    | Destination:*                      | Data not collected                        |                             |                         |               |
|                                                                                                    |                                     | Exit Reason:                       | Completed Program                         | •                           |                         |               |
|                                                                                                    |                                     |                                    | Case Manager Assignment                   | Michelle Milliken           |                         |               |
|                                                                                                    |                                     |                                    | End Case Assignment                       |                             |                         |               |
|                                                                                                    |                                     |                                    |                                           |                             |                         |               |
|                                                                                                    |                                     |                                    |                                           |                             |                         |               |
|                                                                                                    |                                     |                                    |                                           |                             |                         |               |
|                                                                                                    |                                     |                                    |                                           |                             |                         |               |
|                                                                                                    |                                     |                                    |                                           |                             |                         |               |
|                                                                                                    |                                     |                                    |                                           |                             |                         |               |
|                                                                                                    |                                     |                                    |                                           |                             |                         |               |
|                                                                                                    |                                     |                                    |                                           |                             |                         |               |
|                                                                                                    |                                     |                                    |                                           |                             |                         |               |
|                                                                                                    |                                     |                                    |                                           |                             |                         |               |
|                                                                                                    |                                     |                                    |                                           |                             |                         |               |
|                                                                                                    |                                     |                                    |                                           |                             |                         |               |

If it was a data entry error, correct to the appropriate destination. Make sure your exit date remains the actual exit date. Click SAVE.

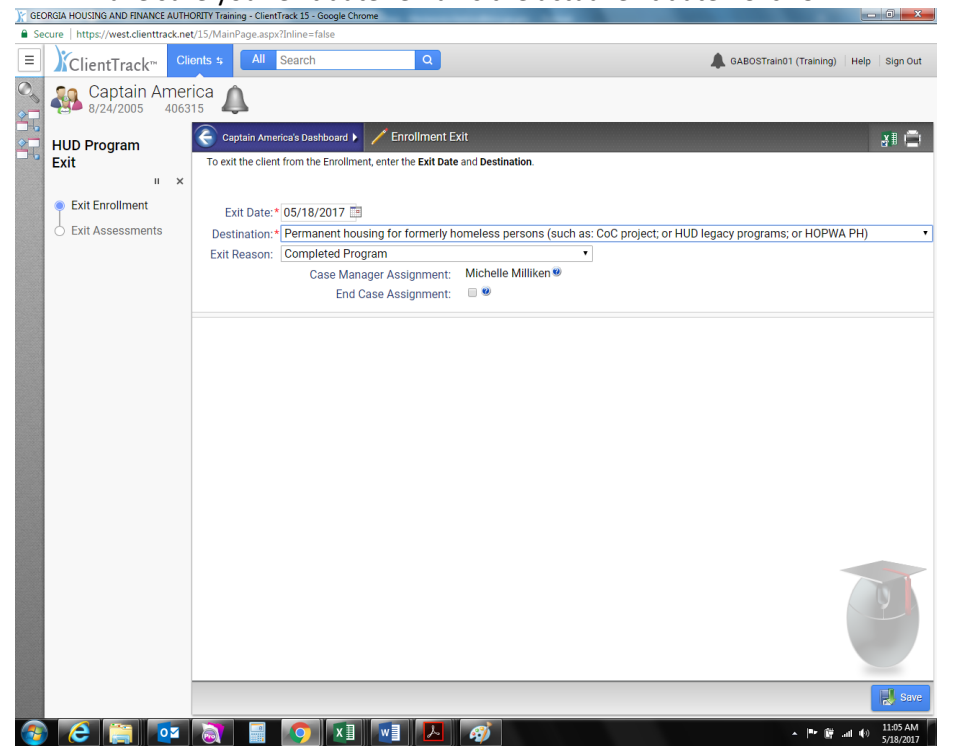

ClientTrack will take you into the Exit Assessment on the next screen. If you do not need to access this information, then click the X to close out the workflow.

| Secure https://west.clienttrack.net/15/MainPage.aspx?lnline=false                                                  |                                                                                                    |                     |                                    |                                                      |            |                            |           |        |                      |            |          |
|----------------------------------------------------------------------------------------------------|----------------------------------------------------------------------------------------------------|---------------------|------------------------------------|------------------------------------------------------|------------|----------------------------|-----------|--------|----------------------|------------|----------|
| Ξ                                                                                                    |                                                                                                    | Cli                 | ents \$                            | All Search Q                                         |            |                            |           | 🜲 GABO | OSTrain01 (Training) | Help       | Sign Out |
|                                                                                                    | Capitain America                                                                                                    |                     |                                    |                                                      |            |                            |           |        |                      |            |          |
|                                                                                                    | HUD Program                                                                                                    | Cancel the workflow |                                    |                                                      |            |                            |           |        |                      | <u>¥</u> 1 | 0        |
| Exit complete the miorination below related to the selected clent's nousing status and other relevant information. |                                                                                                    |                     |                                    |                                                      |            |                            |           |        | / data.              |            |          |
|                                                                                                    | Exit Enrollment                                                                                                    |                     | Default Client's Last Assessment @ |                                                      |            |                            |           |        |                      |            |          |
|                                                                                                    | Exit Assessments                                                                                                    | Assessments         |                                    |                                                      |            |                            |           |        |                      |            |          |
|                                                                                                    |                                                                                                    |                     | Assessment Date:* 0                |                                                      | 05/18/201  | 5/18/2017 🛄                |           |        |                      |            |          |
|                                                                                                    |                                                                                                    |                     |                                    | Age at Assessment:                                   | 11         |                            |           |        |                      |            |          |
|                                                                                                    |                                                                                                    |                     |                                    | Assessment Type:*                                    | Exit       |                            | *         |        |                      |            |          |
|                                                                                                    |                                                                                                    | Assessor:* G        |                                    |                                                      | GABOSTra   | ABOSTrain01                |           |        |                      |            |          |
|                                                                                                    |                                                                                                    | Program:            |                                    |                                                      | My Trainin | y Training Org CoC - PSH 🔹 |           |        |                      |            |          |
|                                                                                                    | Health Insurance - Please indicate whether or not the client is covered by health insurance. If so, you will be able to record health insurance sources for the clie |                     |                                    |                                                      |            |                            | e client. |        |                      |            |          |
|                                                                                                    | Default Last Insurance Status                                                                                                    |                     |                                    |                                                      |            |                            |           |        |                      |            |          |
|                                                                                                    | Covered by Health Insurance* No                                                                                                    |                     |                                    |                                                      |            |                            |           |        |                      |            |          |
|                                                                                                    |                                                                                                    |                     |                                    |                                                      |            |                            |           |        |                      |            |          |
|                                                                                                    | Type 🔺 Status                                                                                                    |                     | *                                  | Reason No 🥹 🔺                                        |            | Other Converage 📥          |           |        |                      |            |          |
|                                                                                                    |                                                                                                    |                     |                                    | Private                                              | No         | ٣                          | SELECT    | •      |                      |            |          |
|                                                                                                    |                                                                                                    |                     |                                    | Private - Employer                                   | No         | ٣                          | SELECT    | •      |                      |            |          |
|                                                                                                    |                                                                                                    |                     |                                    | Private - Individual                                 | No         | ٣                          | SELECT    | •      |                      |            |          |
|                                                                                                    |                                                                                                    |                     |                                    | Medicare                                             | No         | ٣                          | SELECT    | •      |                      |            |          |
|                                                                                                    |                                                                                                    |                     |                                    | Medicald                                             | No         | ٣                          | SELECT    | *      |                      |            |          |
|                                                                                                    |                                                                                                    |                     |                                    | State Children's Health Insurance Program S-CHIP     | No         |                            | SELECT    | ۲      |                      |            |          |
|                                                                                                    |                                                                                                    |                     |                                    | Military Insurance                                   | No         | ٧                          | SELECT    | •      |                      |            |          |
|                                                                                                    |                                                                                                    |                     |                                    | State Funded                                         | No         | Ψ.                         | SELECT    | •      |                      |            |          |
|                                                                                                    |                                                                                                    |                     |                                    | Combined Children's Health Insurance / Medicaid Prog | gram No    | ٧                          | SELECT    | *      |                      |            |          |
|                                                                                                    |                                                                                                    |                     |                                    | Indian Health Service (IHS)                          | No         | ٣                          | SELECT    | •      |                      |            |          |
|                                                                                                    |                                                                                                    |                     |                                    | Health insurance obtained through COBRA              | No         | ٣                          | SELECT    | ۲      |                      |            |          |
|                                                                                                    |                                                                                                    |                     |                                    |                                                      |            |                            |           |        |                      | _          | _        |
|                                                                                                    |                                                                                                    |                     |                                    |                                                      |            |                            |           |        | Nave Save            | ✓ No       | Changes  |
| -                                                                                                    | 🚯 🧀 🧾 💁 📳 🚺 🚺 🗾 🥔 👘 📩 👘                                                                                                    |                     |                                    |                                                      |            |                            |           |        |                      |            |          |

Don't worry, it will save-click yes

| CEORGIA HOUSING AND FINANCE AUTHORITY Training - ClientTrack 15 - Google Chrome |                                                                        |                                                                                                    |                                                                                |                                              |                                                 |                                         |  |  |  |  |
|---------------------------------------------------------------------------------|------------------------------------------------------------------------|----------------------------------------------------------------------------------------------------|--------------------------------------------------------------------------------|----------------------------------------------|-------------------------------------------------|-----------------------------------------|--|--|--|--|
| Secure   https://west.clienttrack.net/15/MainPage.aspx?Inline=false             |                                                                        |                                                                                                    |                                                                                |                                              |                                                 |                                         |  |  |  |  |
| Ξ                                                                               | ClientTrack <sup>®</sup> Clients & All Search Q & GABOSTrain01 (Traini |                                                                                                    |                                                                                |                                              |                                                 |                                         |  |  |  |  |
| ©                                                                               | Captain America A                                                      |                                                                                                    |                                                                                |                                              |                                                 |                                         |  |  |  |  |
|                                                                                 |                                                                        | 🗧 Captain America's Dashboard 🕨 Enrollment Exit 🕨 🦯 Universal Data Assessment                                  |                                                                                |                                              |                                                 |                                         |  |  |  |  |
|                                                                                 | HUD Program                                                            | Complete the information below related to the selected client's housing status and other relevant information. |                                                                                |                                              |                                                 |                                         |  |  |  |  |
|                                                                                 | п х                                                                    |                                                                                                    |                                                                                |                                              |                                                 |                                         |  |  |  |  |
|                                                                                 | Exit Enrollment                                                        | NOT                                                                                                    |                                                                                |                                              |                                                 |                                         |  |  |  |  |
|                                                                                 | Full Assessments                                                       |                                                                                                    |                                                                                |                                              |                                                 |                                         |  |  |  |  |
|                                                                                 | Exit Assessments                                                       |                                                                                                    | Assessment Date:* 05/                                                          | 18/2017                                      |                                                 |                                         |  |  |  |  |
|                                                                                 |                                                                        |                                                                                                    | Ana at Assessment: 11                                                          | 10/2017                                      |                                                 |                                         |  |  |  |  |
|                                                                                 |                                                                        |                                                                                                    | Assessment Type:* Exi                                                          | t                                            | T                                               |                                         |  |  |  |  |
|                                                                                 |                                                                        |                                                                                                    | Cancel the Westflaw                                                            |                                              | ×                                               |                                         |  |  |  |  |
|                                                                                 |                                                                        |                                                                                                    | Cancer the worknow                                                             |                                              |                                                 | •                                       |  |  |  |  |
|                                                                                 |                                                                        | Healt                                                                                                    | Are you sure you wish to cancel                                                | this workflow?                               | able to record                                  | health insurance courses for the glight |  |  |  |  |
|                                                                                 |                                                                        | Healu                                                                                                    | Canceling the workflow will delete this<br>undone however canceling a workflow | instance of the wor<br>will not affect the d | rkflow and cannot be<br>data entered during the | reality insurance sources for the chem. |  |  |  |  |
|                                                                                 |                                                                        | course of the workflow.                                                                                        |                                                                                |                                              |                                                 |                                         |  |  |  |  |
|                                                                                 |                                                                        |                                                                                                    |                                                                                |                                              |                                                 |                                         |  |  |  |  |
|                                                                                 |                                                                        |                                                                                                    | Туре 🔺                                                                         |                                              |                                                 | Other Converage 🔺                       |  |  |  |  |
|                                                                                 |                                                                        |                                                                                                    | Private                                                                        |                                              | Yes No                                          |                                         |  |  |  |  |
|                                                                                 |                                                                        |                                                                                                    | Private - Employer                                                             | No *                                         | SELECT                                          |                                         |  |  |  |  |
|                                                                                 |                                                                        |                                                                                                    | Private - Individual                                                           | No *                                         | SELECT                                          | •                                       |  |  |  |  |
|                                                                                 |                                                                        |                                                                                                    | Medicare                                                                       | No •                                         | SELECT                                          | •                                       |  |  |  |  |
|                                                                                 |                                                                        |                                                                                                    | Medicaid                                                                       | No *                                         | SELECT                                          |                                         |  |  |  |  |
|                                                                                 |                                                                        |                                                                                                    | State Children's Health Insurance Program S-CHIP                               | No *                                         | SELECT                                          |                                         |  |  |  |  |
|                                                                                 |                                                                        |                                                                                                    | Military Insurance                                                             | No *                                         | - SELECT                                        |                                         |  |  |  |  |
|                                                                                 |                                                                        |                                                                                                    | State Funded                                                                   | No 🔻                                         | SELECT                                          |                                         |  |  |  |  |
|                                                                                 |                                                                        |                                                                                                    | Combined Children's Health Insurance / Medicaid Program                        | No *                                         | - SELECT                                        |                                         |  |  |  |  |
|                                                                                 |                                                                        |                                                                                                    | Indian Health Service (IHS)                                                    | No *                                         | SELECT                                          |                                         |  |  |  |  |
|                                                                                 |                                                                        |                                                                                                    | Health insurance obtained through COBRA                                        | No *                                         | SELECT                                          |                                         |  |  |  |  |
|                                                                                 |                                                                        |                                                                                                    |                                                                                |                                              |                                                 |                                         |  |  |  |  |
|                                                                                 |                                                                        |                                                                                                    |                                                                                |                                              |                                                 | Save Vo Changes                         |  |  |  |  |
|                                                                                 |                                                                        |                                                                                                    | 🔄 📀 🚺 💌 🖊                                                                      | <i>i</i>                                     |                                                 | ▲ 🏴 🗑 .nl 🕪 11:16 AM<br>5/18/2017       |  |  |  |  |

You can refresh your lurking Data Quality report now or...

Take an extra step and go back to check by going back to the Dashboard and clicking the blue button and clicking Exit Enrollment

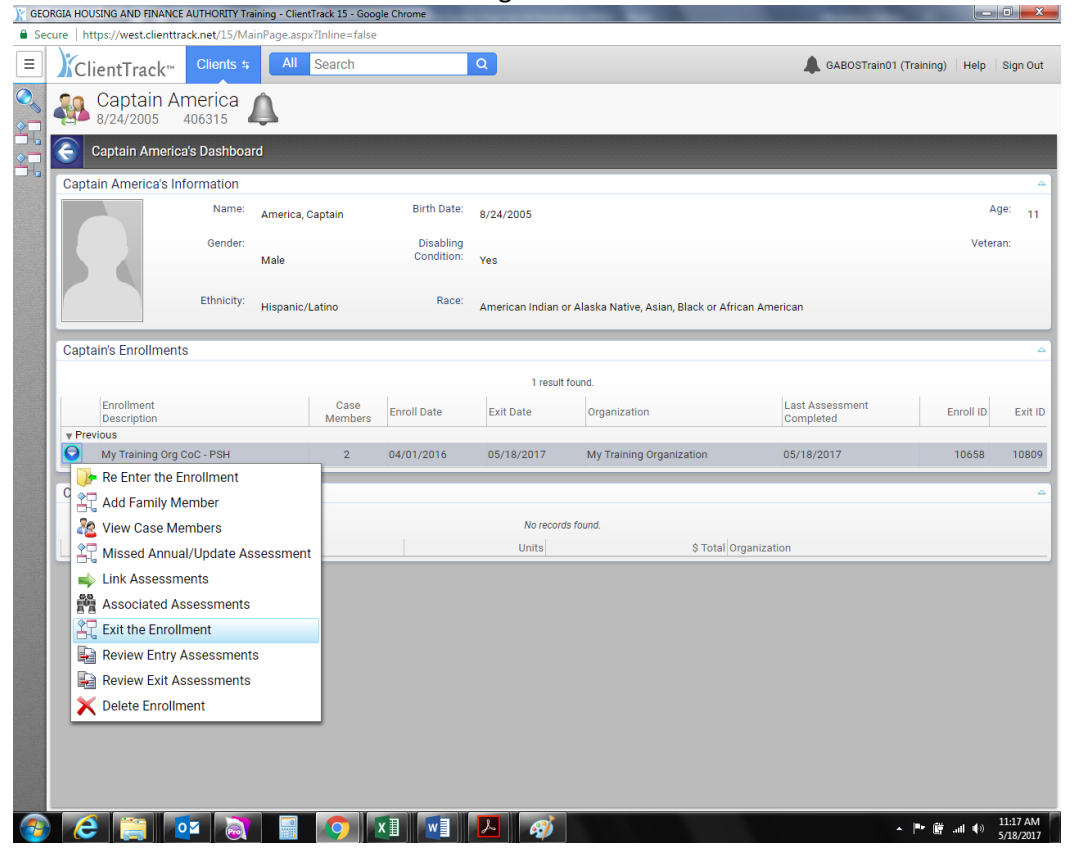

## You will then see the corrected destination

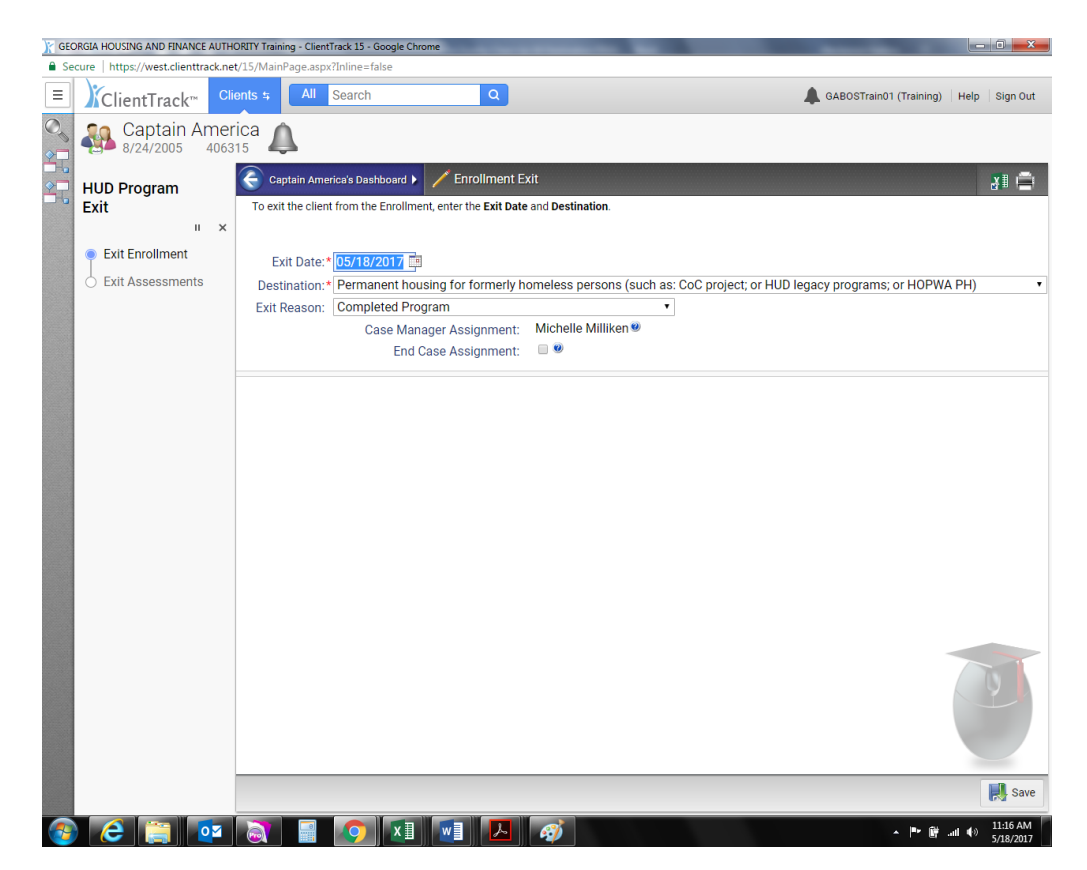